For Georgia Facilitators

## Welcome to ProjectWETUSA.org!

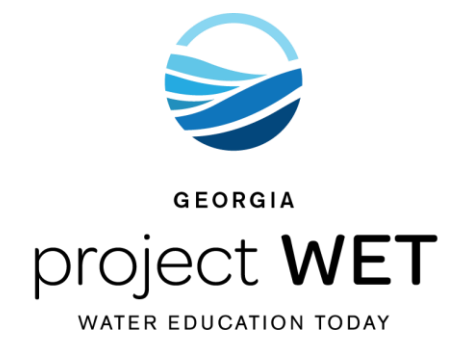

In this training booklet you will learn how to

- Register your Project WET workshops on-line and submit Workshop Proposals directly to us from projectwetusa.org
- Allow participants to complete workshop evaluations electronically.
- Customize workshop evaluations for your specific facility/organization.

Workshop participants can complete the evaluation using their smart phone or electronic device. Evaluations completed on paper can be added to the website after the workshop - no more copying and mailing them to our office! Using the electronic evaluation will allow you to easily analyze data and capture participant information from your Project WET workshop.

## To get started:

Go to projectwetusa.org and select "Login" (top right):

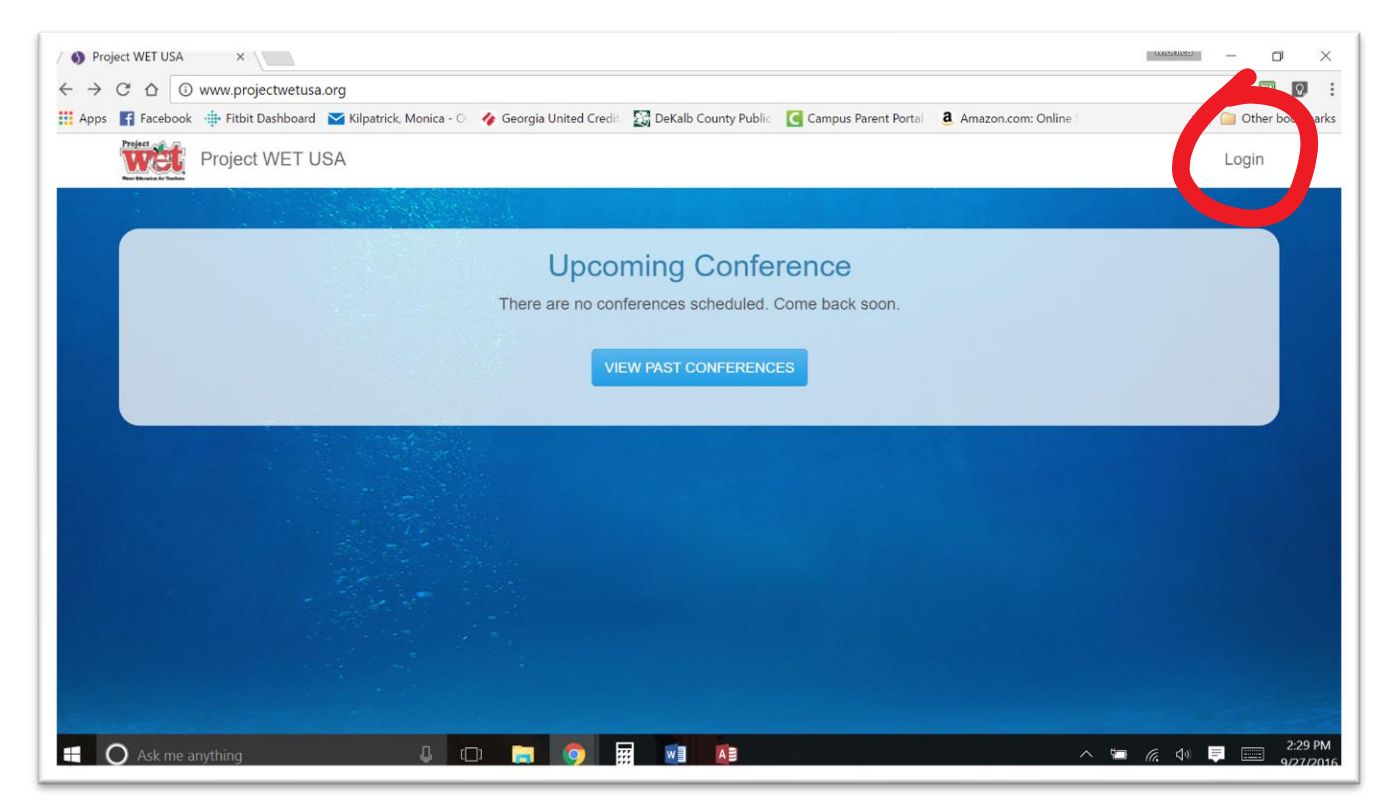

## Choose the "Create new account" tab

| ops ar racebook . Pitbit L |                                    | Inclus C. A. Concels Dalad Cond.   | Controlly County Bublis | Commun Descent Desta | a Amazona anno Onlina | n Other he |
|----------------------------|------------------------------------|------------------------------------|-------------------------|----------------------|-----------------------|------------|
|                            | Ashboard Milpatrick, M             | ionica - Or 🌾 Georgia United Credi | CM Denaio County Public | Campus Parent Porta  | · Amazon.com: Online  | " Uther bo |
| L a setter                 |                                    |                                    |                         |                      |                       |            |
| Login                      |                                    |                                    |                         |                      |                       |            |
|                            |                                    |                                    |                         |                      |                       |            |
| Create new acces           | Int I ag in De                     | auget paur pageword                |                         |                      |                       |            |
| Create new accou           | in Log in Re                       | quest new password                 |                         |                      |                       |            |
|                            |                                    |                                    |                         |                      |                       |            |
| Username *                 |                                    |                                    |                         |                      |                       |            |
|                            |                                    |                                    |                         |                      |                       |            |
|                            |                                    |                                    |                         |                      |                       |            |
| Enter your Project WET U   | SA usemame,                        |                                    |                         |                      |                       |            |
|                            |                                    |                                    |                         |                      |                       |            |
| Password *                 |                                    |                                    |                         |                      |                       |            |
|                            |                                    |                                    |                         |                      |                       |            |
| Enter the encoured that as | terrent and the second strengthere |                                    |                         |                      |                       |            |
| Enter the password that at | companies your username            |                                    |                         |                      |                       |            |
| Log in                     |                                    |                                    |                         |                      |                       |            |
|                            |                                    |                                    |                         |                      |                       |            |
|                            |                                    |                                    |                         |                      |                       |            |
|                            |                                    |                                    |                         |                      |                       |            |
|                            |                                    |                                    |                         |                      |                       |            |
|                            |                                    |                                    |                         |                      |                       |            |
|                            |                                    |                                    |                         |                      |                       |            |

This is where you will create your profile.

All Georgia Facilitators will use the Registration Code: 19-7897.

Enter a user name, password and complete the personal information then select "Create New Account".

| One of a new                      |                   |                                                 |                               |                                |                                 |                         |  |
|-----------------------------------|-------------------|-------------------------------------------------|-------------------------------|--------------------------------|---------------------------------|-------------------------|--|
| Create nev                        | v acc             | ount                                            |                               |                                |                                 |                         |  |
| Create new account                | Log in            | Request new password                            |                               |                                |                                 |                         |  |
| Registration Code *               |                   |                                                 |                               |                                |                                 |                         |  |
| 19-7897                           |                   |                                                 |                               |                                |                                 |                         |  |
| Please enter your registration co | ode.              |                                                 |                               |                                |                                 |                         |  |
| Account Settings                  |                   |                                                 |                               |                                |                                 |                         |  |
| Username *                        |                   |                                                 |                               |                                |                                 |                         |  |
| Spaces are allowed; punctual      | tion is not allow | ved except for periods, hyphens, apostrophes,   | and underscores.              |                                |                                 |                         |  |
| E-mail address *                  |                   |                                                 |                               |                                |                                 |                         |  |
| A valid e-mail address. All e-r   | nails from the :  | system will be sent to this address. The e-mail | address is not made public ar | d will only be used if you wis | in to receive a new password or | wish to receive certain |  |

| O O O                | ) www.projectwetusa.org/user/281/dashb    | oard                                      |                      |                      |                      |           | ¶ ☆     |         |
|----------------------|-------------------------------------------|-------------------------------------------|----------------------|----------------------|----------------------|-----------|---------|---------|
| ops 🖬 Facebool       | : 🕂 Fitbit Dashboard 🔛 Kilpatrick, Monica | O 🍫 Georgia United Credi                  | DeKalb County Public | Campus Parent Portal | a Amazon.com: Online |           | » 📄 Ot  | ther bo |
| wet                  |                                           |                                           |                      |                      |                      | Dashboard | Tasks - |         |
|                      |                                           |                                           |                      |                      |                      |           |         |         |
| GAM                  |                                           |                                           |                      |                      |                      |           |         |         |
|                      |                                           |                                           |                      |                      |                      |           |         |         |
|                      |                                           |                                           |                      |                      |                      |           |         |         |
| Registra             | tion oursessful Vou are now logged        | in la la la la la la la la la la la la la |                      |                      |                      |           | ×       |         |
| riogiona             | ion successiui. You are now logged        |                                           |                      |                      |                      |           |         |         |
| Negistra             | ion succession. You are now logged        |                                           |                      |                      |                      |           |         |         |
| Tregistra            | Car Account                               | Orders                                    |                      |                      |                      |           |         |         |
| Dashboard            | Workshops                                 | Orders                                    |                      |                      |                      |           |         |         |
| Dashboard            | Workshops                                 | Orders                                    |                      |                      |                      |           |         |         |
| Dashboard            | Workshops                                 | Orders                                    |                      |                      |                      |           |         |         |
| Dashboard            | Workshops                                 | Drders                                    | Workshops            |                      |                      |           |         |         |
| Dashboard            | Workshops                                 | Orders                                    | Workshops            |                      |                      |           |         |         |
| Dashboard<br>There a | Workshops                                 | Drders                                    | Workshops            |                      |                      |           |         |         |
| Dashboard            | Workshops                                 | Orders                                    | Workshops            |                      |                      |           |         |         |

Once created, you should see the "registration successful" page.

The dashboard tab will show your previous and upcoming workshops. To add a new workshop (and have a proposal form sent to our office), choose "Add new workshop" from the Tasks menu:

| C O www.projectwetusa.org/user/281/dashboard                                        |                                                                    |                  |
|-------------------------------------------------------------------------------------|--------------------------------------------------------------------|------------------|
| ups 👔 Facebook 👍 Fitbit Dashboard 🔤 Kilpatrick, Monica - Or 🛷 Georgia United Credit | 🔛 DeKalb County Public 🧧 Campus Parent Portal 🧕 Amazon.com: Online | » 📔 Other 5      |
| wet                                                                                 |                                                                    | Dasht /d Tasks - |
|                                                                                     |                                                                    | My Account       |
| GAWET                                                                               |                                                                    | Add new works    |
| OAVEI                                                                               |                                                                    | Log out          |
|                                                                                     |                                                                    |                  |
| Profile Dashboard Edit Account Orders                                               |                                                                    |                  |
| Dashboard Workshops                                                                 |                                                                    |                  |
|                                                                                     |                                                                    |                  |
|                                                                                     |                                                                    |                  |
| N                                                                                   | Workshops                                                          |                  |
| <b>T</b> here are a set of the                                                      |                                                                    |                  |
| There are no results.                                                               |                                                                    |                  |
|                                                                                     |                                                                    |                  |
|                                                                                     |                                                                    | vr 1             |
| Facilitator Descurees                                                               | Lburodov Sontombo                                                  | 51 I             |
| Facilitator Resources                                                               | Thursday, Septembe                                                 |                  |
| Facilitator Resources     Project WET Workshop Evaluation Form                      | Thursday, Septembe                                                 |                  |
| Facilitator Resources  • Project WET Workshop Evaluation Form                       | Thursday, Septembe                                                 | j.               |

Complete the form and be sure to check the "Will you need to order Project WET Curriculum Guides?" box if you need Guides. Choose "Other" to request the Urban Watershed Guides.

| → C ↑ @ www.projectwetusa.org/add/workshop                                                                              |                        |                     |                      |        | * 1 |         | 0  |
|----------------------------------------------------------------------------------------------------|------------------------|---------------------|----------------------|--------|-----|---------|----|
| pps 👘 Fitbit Dashboard 🔛 Kilpatrick, Monica - O 🔗 Georgia United Credit                                                 | DeKalb County Public   | Campus Parent Porta | a Amazon.com: Online | 20     | Oth | er bool | km |
| <ul> <li>Will you eed to order Project WET Curriculum Guides?</li> <li>How many guides do you need to order?</li> </ul> |                        |                     |                      |        |     |         |    |
| 25                                                                                                    |                        |                     |                      |        |     |         |    |
| Which Guide do you need?                                                                                                |                        |                     |                      |        |     |         |    |
| Project Wet Activity and Curriculum Guide 2.0                                                                           |                        |                     |                      |        |     |         |    |
| Project WET Curriculum and Activity Guide 2.0 SAMPLER                                                                   |                        |                     |                      |        |     |         |    |
| Healthy Water, Healthy People                                                                                           |                        |                     |                      |        |     |         |    |
| □ WOW                                                                                                    |                        |                     |                      |        |     |         |    |
| Discover a Watershed                                                                                                    |                        |                     |                      |        |     |         |    |
| AZ CONSERVICE                                                                                                    |                        |                     |                      |        |     |         |    |
| ♂ Other                                                                                                    |                        |                     |                      |        |     |         |    |
| Urban Watershed Stormwater Edition                                                                                      |                        |                     |                      |        |     | 1       |    |
|                                                                                                    |                        |                     |                      |        |     |         |    |
| Description                                                                                                    |                        |                     |                      |        |     |         |    |
| B I U S := ;= -it -it -it -it -it -it -it -it -it -it                                                                   | Χ ີ 🛍 Ι <sub>×</sub> Ω | Format - Styles     | · = × =              |        |     |         |    |
|                                                                                                    | 7 5 5                  |                     |                      | 1 G 44 |     | 3:      | 13 |

Use the Description text box to add any additional information you would like us to know about your workshop. For example – if the Guides should be sent to an address that is different than the workshop location please include it here, and if you would like us to advertise the workshop for you – please indicate the times and cost of the workshop.

| → C ☆ ③ www.projectwetusa.org/add/worksh           | юр                               |                      |                           |                      |    | *      |         |
|----------------------------------------------------|----------------------------------|----------------------|---------------------------|----------------------|----|--------|---------|
| pps 🛐 Facebook 🌞 Fitbit Dashboard 🔛 Kilpatrick, Mo | nica - O 🛛 🍫 Georgia United Cred | DeKalb County Public | Campus Parent Porta       | a Amazon.com: Online | 39 | C Othe | r bookn |
| S Other                                            |                                  |                      |                           |                      |    |        |         |
| Urban Watershed Stormwater Edition                 |                                  |                      |                           |                      |    |        |         |
| Description (Edit summary)                         |                                  |                      |                           |                      |    |        |         |
|                                                    | 🛚 🛒 🏴 🤧 🙆 Source 🚍               | 8 10 UE 1x 50        | Norman                    |                      |    |        |         |
|                                                    |                                  |                      |                           |                      |    |        |         |
| The workshop will be held at 124 Nature Ce         | enter, however, please ship      | the Guides to 123 M  | ain St. Atlanta, GA 30    | 333.                 |    |        |         |
| Please advertise the workshop for me. It wi        | II be held from 9-4 on Satu      | rday, December 3 and | I the registration fee is | \$\$25.              |    |        |         |
| If there are other facilitators in the area who    | are available, I welcome t       | heir participation.  |                           |                      |    |        |         |
|                                                    |                                  |                      |                           |                      |    |        |         |
|                                                    |                                  |                      |                           |                      |    |        |         |
|                                                    |                                  |                      |                           |                      |    |        |         |
|                                                    |                                  |                      |                           |                      |    |        |         |
|                                                    |                                  |                      |                           |                      |    |        |         |
|                                                    |                                  |                      |                           |                      |    |        |         |
|                                                    |                                  |                      |                           |                      |    |        |         |
|                                                    |                                  |                      |                           |                      |    |        |         |
|                                                    |                                  |                      |                           |                      |    |        |         |

Attach your workshop agenda and save your entry.

| upps 📑 Facebook 🎄 Fitbit Dashboard 🛛 Kilpatrick, Monica - 🛇 🛷 Georgia Uni                                                                                                    | ted Credit 🛛 🔀 DeKalb County Publi | Campus Parent Portal | a Amazon.com: Online | » 📔 🗀 Other | bookman |
|----------------------------------------------------------------------------------------------------|------------------------------------|----------------------|----------------------|-------------|---------|
|                                                                                                    |                                    |                      |                      |             |         |
| body p                                                                                                    |                                    |                      |                      |             |         |
| Disable rich-text                                                                                                    |                                    |                      |                      |             |         |
| More information about text formats                                                                                                    |                                    |                      |                      |             |         |
| Text format                                                                                                    |                                    |                      |                      |             |         |
| Full HTML                                                                                                    |                                    |                      |                      | *           |         |
| Web page addresses and e-mail addresses turn into lin Workshop Agenda                                                                                                    | ks automatically.                  |                      |                      |             |         |
| Web page addresses and e-mail addresses turn into lin Workshop Agenda Choose File No file chosen                                                                                                    | ks automatically.                  |                      |                      | Upload      |         |
| Web page addresses and e-mail addresses turn into lin Workshop Agenda Choose File No file chosen Upost                                                                                                    | ks automatically.                  |                      |                      | Upload      |         |
| Web page addresses and e-mail addresses turn into lin Workshop Agenda Choose File No file chosen Upox Files must be less the chosen Files must be less the constant Files must be less the part docx parts part doc x ls xlsx.                                                                                                    | ks automatically.                  |                      |                      | Upload      |         |
| Web page addresses and e-mail addresses turn into lin      Workshop Agenda      Choose File No file chosen      Upto Second Second | ks automatically.                  |                      |                      | Upload      |         |
| Web page addresses and e-mail addresses turn into lin      Workshop Agenda      Choose File No file chosen      Upex      Files must be lease to the      Alowed file types: txt pdf docx pptx ppt doc xls xlsx.      Save                                                                                                    | ks automatically.                  |                      |                      | Upload      |         |
| Web page addresses and e-mail addresses turn into lin     Workshop Agenda     Choose File     No file chosen     Docs     Files must be iterate and iterate     Allowed file types: txt pdf docx pptx ppt doc xis xisx.     Save                                                                                                    | ks automatically.                  |                      |                      | Upload      |         |
| Web page addresses and e-mail addresses turn into lin      Workshop Agenda      Choose File No file chosen      Upons      Upons      Seven      Alowed file types: txt pdf docx pptx ppt doc xis xisx.      Seven                                                                                                    | ks automatically.                  |                      |                      | Upload      |         |

Success! You have registered your workshop and an email will automatically be sent to our office.

\*\*Please note: if you make changes to your workshop form after initially submitting it, our office MAY NOT be notified. To confirm, email us if the number of Guides or shipping information has changed.

The confirmation page includes an access code that is associated to your workshop. Participants will need this code in order to complete the on-line evaluation.

| C L C www.proj           | Jec.wecusa.org/workshops/adama-workshop+in-dec-2-2016                                                                                                    | н                     | 1 12  |
|--------------------------|----------------------------------------------------------------------------------------------------|-----------------------|-------|
| is 🖬 Facebook 📲 Fitbit I | t Dashboard 🛛 Kilpatrick, Monica - O 🛛 🧳 Georgia United Credii 🛛 💭 DeKalb County Public 🧧 Campus Parent Portol 🛛 🤱 Amazon.com: Online I                                                            | » 🧊 Other             | bookr |
| wet                      | Dashboa                                                                                                    | rd Tasks <del>-</del> |       |
| Atlanta M                | Vorkshon - Fri Dec. 2, 2016                                                                                                    |                       |       |
| Adama                    | Volkanop - 111 Dec. 2, 2010                                                                                                    |                       |       |
| Workshop Atlanta         | Markshan Fri Dan 2 2016 has been stanted                                                                                                    | *                     |       |
| workshop Abama           | s workandp - Fri Dao. 2, 2010 has been created.                                                                                                    |                       |       |
| View Edit                | Webform Results                                                                                                    |                       |       |
| View Edit                | Webform         Results           To fill out an evaluation, participants can visit: http://www.projectwetuce.org/evaluation                                                                       |                       |       |
| View Edit                | Webform Results To fill out an evaluation, participants can visit: http://www.projectwetuce.org/avaluation Give participants the following access cont. 12797                                      |                       |       |
| View Edit Date:          | Webform Results To fill out an evaluation, participants can visit: http://www.projectwetuer.org/ovaluation Give participants the following access cont. 12797 Saturday, December 3, 2016 (All day) |                       |       |

•

•

At the end of your workshop, ask participants to go to: **projectwetusa.org/evaluation** and enter the code.

| $\rightarrow c$ | > O www.projectwetusa.org/evaluation                                                                                                    |           | * 🗵 🛛          | ,   |
|-----------------|----------------------------------------------------------------------------------------------------|-----------|----------------|-----|
| Apps            | cebook 🌐 Fitbit Dashboard 🛛 Kilpatrick, Monica - O 🔗 Georgia United Credii 🔯 DeKalb County Public 🧧 Campus Parent Portal 💈 Amazon.com: Online | 8 - 1     | » 🔲 Other book | mar |
| 1               |                                                                                                    | Dashboard | Tasks +        |     |
| ١               | orkshop Access Code                                                                                                    |           |                |     |
| -               | er Your Access Code *                                                                                                    |           |                |     |
|                 | 797                                                                                                    |           |                |     |
|                 | we handed out by workshop facilitations.                                                                                                    |           |                |     |
|                 |                                                                                                    |           |                |     |
|                 |                                                                                                    |           |                |     |
|                 |                                                                                                    |           |                |     |
|                 |                                                                                                    |           |                |     |
|                 |                                                                                                    |           |                |     |
|                 |                                                                                                    |           |                |     |

This will allow participants to complete the evaluation for your specific workshop.

| C 🛆 www.projectwetusa.org/workshops/atlanta-workshop-fri-dec-2-2016               | 6                    |                     |                      |    | ☆ |         | 0     |   |
|-----------------------------------------------------------------------------------|----------------------|---------------------|----------------------|----|---|---------|-------|---|
| ps 👔 Facebook 🌞 Fitbit Dashboard 💟 Kilpatrick, Monica - O 🔗 Georgia United Credit | DeKalb County Public | Campus Parent Porta | a Amazon.com: Online | 20 |   | Other b | pookn | 6 |
| E                                                                                 | Evaluation           |                     |                      |    |   |         |       |   |
| Name                                                                              |                      |                     |                      |    |   |         |       |   |
|                                                                                   |                      |                     |                      |    |   |         |       |   |
| Email                                                                             |                      |                     |                      |    |   |         |       |   |
|                                                                                   |                      |                     |                      |    |   |         |       |   |
|                                                                                   |                      |                     |                      |    |   |         |       |   |
| ADUUT TOUR PROGRAM                                                                |                      |                     |                      |    |   |         |       |   |
| Please indicate your educational setting (check all that ap                       | oply) *              |                     |                      |    |   |         |       |   |
| Pre K                                                                             |                      |                     |                      |    |   |         |       |   |
| □ K-2                                                                             |                      |                     |                      |    |   |         |       |   |
| 2-5                                                                               |                      |                     |                      |    |   |         |       |   |
| 6-8                                                                               |                      |                     |                      |    |   |         |       |   |
| 9-12                                                                              |                      |                     |                      |    |   |         |       |   |
| Adult                                                                             |                      |                     |                      |    |   |         |       |   |
| Pre-service or teacher credential candidate                                       |                      |                     |                      |    |   |         |       |   |
|                                                                                   |                      |                     |                      |    |   |         |       |   |

Ask participants to show you the completion screen prior to leaving the workshop or before issuing his/her certificate.

| () Atla         | ta Workshop - Fri D X 🚯 Atlanta Workshop - Fri D X                                                                                                   | Constant of the local division of the local division of the local | - o x          |
|-----------------|----------------------------------------------------------------------------------------------------|----------------------------------------------------------------------------------------------------|----------------|
| $ \rightarrow $ | C 🛆 🔘 www.projectwetusa.org/node/279/done?sid=362                                                                                                    |                                                                                                    | * 🖸 🛛          |
| Apps            | 👔 Facebook  🌞 Fitbit Dashboard 🔤 Kilpatrick, Monica - 🖓 🔗 Georgia United Credit 🛛 🎇 DeKalb County Public 🚺 Campus Parent Portal 💈 Amazon.com: Online |                                                                                                    | Other bookmark |
|                 | wet                                                                                                    | Dashboard                                                                                                    | Tasks 👻        |
|                 | Atlanta Workshop - Fri Dec. 2, 2016                                                                                                    |                                                                                                    |                |
|                 | Hank you, your submission has been receives.                                                                                                    |                                                                                                    |                |
|                 | Go back to the form                                                                                                    |                                                                                                    |                |
|                 |                                                                                                    |                                                                                                    |                |
|                 |                                                                                                    |                                                                                                    |                |
|                 |                                                                                                    |                                                                                                    |                |
|                 |                                                                                                    |                                                                                                    |                |
|                 |                                                                                                    |                                                                                                    |                |
|                 |                                                                                                    |                                                                                                    |                |
|                 |                                                                                                    |                                                                                                    |                |

You can also download and print paper copies of the evaluation from the Facilitator Resources section of the Dashboard. We recommend you have paper copies on hand in the event participants are unable to access the electronic evaluation due to poor internet service or lack of a usable device.

| GAWET   Project WET US                                                  |                                |               |                                   | 1040040     | - 0             |
|-------------------------------------------------------------------------|--------------------------------|---------------|-----------------------------------|-------------|-----------------|
| C 🛆 🛈 www.projectwetusa.org/user/281/dashboard                          |                                |               |                                   |             | ☆ 🗵 🖸           |
| pps 🛐 Facebook 💠 Fitbit Dashboard 🔤 Kilpatrick, Monica - 🔿 🛷 Georgia Ur | nited Credit 🛛 🔀 DeKalb County | Public Campus | Parent Portal <b>a</b> Amazon.com | : Online    | » 📄 Other bookn |
| wet                                                                     |                                |               |                                   | Dashboard   | Tasks 🗸         |
|                                                                         |                                |               |                                   |             |                 |
| GAWET                                                                   |                                |               |                                   |             |                 |
|                                                                         |                                |               |                                   |             |                 |
| Profile Dashboard Edit Account Orders                                   |                                |               |                                   |             |                 |
| Dashboard Workshops                                                     |                                |               |                                   |             |                 |
|                                                                         |                                |               |                                   |             |                 |
|                                                                         | Worksho                        | os            |                                   |             |                 |
|                                                                         |                                |               |                                   |             |                 |
| Workshop                                                                | Facilitator                    | State         | Evaluations                       | Actions     |                 |
| Atlanta Workshop - Fri Dec. 2, 2016                                     | GAWET                          | GA            | 1                                 | edit remove |                 |
|                                                                         |                                |               |                                   |             |                 |
| Equilitator Pasouraga                                                   |                                |               | Thursday Sont                     | ombor 1     |                 |
| Faciliaio Resources                                                     |                                |               | nuisuay, Sepi                     | emberri     |                 |
|                                                                         |                                |               |                                   |             |                 |
| Project WET Workshop Evaluation Form                                    |                                | ×             |                                   |             | •               |

To view, download or analyze submitted evaluations, select the workshop from your dashboard.

| → C ☆ ③ www.projectwe                       | tusa.org/user/281/dashboard              |                                   |                |                                    | ☆ 🛛                               |
|---------------------------------------------|------------------------------------------|-----------------------------------|----------------|------------------------------------|-----------------------------------|
| ops 📑 Facebook 🕂 Fitbit Dashbo              | ard 🛛 Kilpatrick, Monica - 🔿 🛛 🍫 Georgia | United Credit 🛛 🔀 DeKalb County P | ublic 🚺 Campus | Parent Portal <b>a</b> Amazon.com  | » Online » 🙆 Other box            |
| wet                                         |                                          |                                   |                |                                    | Dashboard Tasks -                 |
| GAWET                                       |                                          |                                   |                |                                    | 1                                 |
| Profile Dashboard                           | Edit Account Orders                      |                                   |                |                                    |                                   |
| Dashboard Workshops                         |                                          |                                   |                |                                    |                                   |
|                                             |                                          | Workshop                          | OS             |                                    |                                   |
|                                             |                                          |                                   |                |                                    |                                   |
| Workshop                                    |                                          | Facilitator                       | State          | Evaluations                        | Actions                           |
| Workshop<br>Atlanta Workshop - Fri          | Dec. 2. 2016                             | Facilitator<br>GAWET              | State<br>GA    | Evaluations                        | Actions<br>edit remove            |
| Workshop<br>Atlanta Workshop - Fri          | Dec. 2, 2016<br>cilitator Resources      | GAWET                             | State<br>GA    | Evaluations<br>1<br>Thursday, Sept | Actions<br>edit remove<br>ember 1 |
| Workshop<br>Atlanta Workshop - Fri J<br>Fac | Dec. 2, 2016<br>Cilitator Resources      | Facilitator<br>GAWET              | State<br>GA    | Evaluations<br>1<br>Thursday, Sept | Actions<br>edit remove<br>ember 1 |

Then select the "Results" tab:

| 000            | www.projectwetusa.org/node/279/webform        | -results                      |                                             |                      | * 🖾 🖸                 |
|----------------|-----------------------------------------------|-------------------------------|---------------------------------------------|----------------------|-----------------------|
| ops 🖪 Facebook | 🕂 Fitbit Dashboard 🏾 🎽 Kilpatrick, Monica - O | 🎸 Georgia United Credit 🛛 🔯 D | eKalb County Public 🛛 🚺 Campus Parent Porta | a Amazon.com: Online | » 📔 Other bookm       |
| wet            |                                               |                               |                                             | Dashboa              | rd Tasks <del>-</del> |
| Atlar          | nta Workshop - Fr                             | i Dec. 2, 20                  | 16                                          |                      |                       |
| View           | Edit Webform Results                          | -                             |                                             |                      |                       |
| Submission     | s Analysis Table Download                     |                               |                                             |                      |                       |
| Showing 1      | - 1 of 1.                                     |                               |                                             |                      |                       |
| # -            | Submitted                                     | User                          | IP address                                  | Operations           |                       |
| 1              | 09/27/2016 - 14:24                            | GAWET                         | 73.137.90.65                                | view                 |                       |
|                |                                               |                               |                                             |                      | •                     |
|                |                                               |                               |                                             |                      |                       |
|                |                                               |                               |                                             |                      |                       |
|                |                                               |                               |                                             |                      |                       |
|                |                                               |                               |                                             |                      |                       |

If you wish to customize the evaluation prior to your workshop, start at your dashboard, select the desired workshop...

| C O www.projectwetusa.org/user/281/dashboard                                                                       |                                  |                  |                                   | *                                  | 0       |
|----------------------------------------------------------------------------------------------------|----------------------------------|------------------|-----------------------------------|------------------------------------|---------|
| 🛿 🚰 Facebook  🌞 Fitbit Dashboard 🛛 📉 Kilpatrick, Monica - O 🛛 🍫 Georgia Ur                                         | nited Credi 🛛 🔯 DeKalb County Pu | iblic 🚺 Campus I | Parent Portal <b>a</b> Amazon.com | m: Online 🔹 🔪 🗎 Othe               | r bookn |
| wet                                                                                                    |                                  |                  |                                   | Dashboard Tasks -                  |         |
| CANNET                                                                                                    |                                  |                  |                                   |                                    |         |
| GAWET                                                                                                    |                                  |                  |                                   |                                    |         |
| Profile Dashboard Edit Account Orders                                                                              |                                  |                  |                                   |                                    |         |
| Dashhoari Workshops                                                                                                |                                  |                  |                                   |                                    |         |
|                                                                                                    |                                  |                  |                                   |                                    |         |
| •                                                                                                    |                                  |                  |                                   |                                    |         |
|                                                                                                    |                                  |                  |                                   |                                    |         |
|                                                                                                    | Workshop                         | S                |                                   |                                    |         |
| Workshop                                                                                                    | Workshop<br>Facilitator          | S<br>State       | Evaluations                       | Actions                            |         |
| Workshop<br>Atlanta Workshop - Fri Dec. 2, 2016                                                                    | Workshop<br>Facilitator<br>GAWET | S<br>State<br>GA | Evaluations<br>1                  | Actions<br>edit remove             |         |
| Workshop<br>Atlanta Workshop - Fri Dec. 2, 2016<br>Facilitator Resources                                           | Workshop<br>Facilitator<br>GAWET | S<br>State<br>GA | Evaluations<br>1<br>Thursday, Sep | Actions<br>edit remove<br>tember 1 |         |
| Workshop<br>Atlanta Workshop - Fri Dec. 2, 2016<br>Facilitator Resources                                           | Workshop<br>Facilitator<br>GAWET | S<br>State<br>GA | Evaluations<br>1<br>Thursday, Sep | Actions<br>edit remove<br>tember 1 |         |
| Workshop<br>Atlanta Workshop - Fri Dec. 2, 2016<br>Facilitator Resources<br>- Project WET Workshop Evaluation Form | Workshop<br>Facilitator<br>GAWET | S<br>State<br>GA | Evaluations<br>1<br>Thursday, Sep | Actions<br>edit remove<br>tember 1 |         |

## then choose the "webform" tab.

| 🚯 Atlanta Workshop - Fri D 🗙                                                                                                    | Menica   |         | o ×                  |
|----------------------------------------------------------------------------------------------------|----------|---------|----------------------|
| ← → C △ ③ www.projectwetusa.org/workshops/atlanta-workshop-fri-dec-2-2016                                                                                  |          | ☆ [     | 9 Q :                |
| 🛗 Apps 📲 Facebook 🌐 Fitbit Dashboard 🎽 Kilpatrick, Monica - O 🧳 Georgia United Credit 📓 DeKalb County Public 🧧 Campus Parent Portal 💈 Amazon.com: Online : |          | » 📄 Oth | er bookmarks         |
| Da                                                                                                    | ashboard | Tasks 🗸 | Î                    |
| Atlanta Workshop - Fri Dec. 2, 2016                                                                                                    |          |         |                      |
| You have already submitted this form. View your previous submissions.                                                                                      |          | ×       |                      |
| View Edit Webform Results                                                                                                    |          |         |                      |
| To fill out an evaluation, participants can visit: http://www.projectwetusa.org/evaluation                                                                 |          |         |                      |
| Give participants the following access code: 12797                                                                                                    |          |         |                      |
| Date: Saturday, December 3, 2016 (All day)                                                                                                    |          |         |                      |
| Location: 123 Nature Center<br>123 Nature St.                                                                                                    |          |         |                      |
| www.projectwetusa.org/node/279/webform                                                                                                    |          |         | -                    |
| 📲 🔘 Ask me anything 🛛 📮 🔯 🔯 🔛 🔨                                                                                                    | 🗐 🦟 🕬    |         | 7:05 PM<br>9/27/2016 |

| 👔 Facebook 🌐 Fitbit Dashboard 🎽 Kilpatrick, Monica - O 🧳 Georgia United Credit 📓 DeKalb County Public 🧧 Campus Parer | Tupo           | om: Online | Poquirod | > Operations | er bookmarks |
|----------------------------------------------------------------------------------------------------|----------------|------------|----------|--------------|--------------|
| + The facilitator demonstrated ways to mounty activities.                                                            | Select options | -          | Required | operations   |              |
| + The facilitator was knowledgeable.                                                                                 | Select options | - (        | 4        |              |              |
| + If this workshop did not meet your expectations, why not?                                                          | Textarea       | - (        |          |              |              |
| + PROJECT WET AND YOU                                                                                                | Fieldset       | -          |          |              |              |
| + How did you hear about Project WET?                                                                                | Textfield      | - 6        | đ        |              |              |
| + For teachers and pre-service educators: In which subjects will you use Project WET materials (if applicable)?      | Select options | - (        |          |              |              |
| + For everyone: How might you implement what you have learned today? (Check all that apply)                          | Select options | - 6        | ø        |              |              |
| + For everyone: What are the potential barriers to implementing project WET? (Check all that apply.)                 | Select options | - (        |          |              |              |
| + How will you change your instructional practices based on what you have learned today?                             | Textarea       | - (        |          |              |              |
| + Do you have any additional comments about this workshop?                                                           | Textarea       | - (        |          |              |              |
| New component name                                                                                                   | Textfield •    |            |          | Add          |              |
| ✓ Save                                                                                                    |                |            |          |              | - 1          |

Scroll to the bottom of the evaluation and add your own questions then save the evaluation.

That's all there is to it! We are happy to answer questions or help you with this process if you need it.

Monica Kilpatrick and Hannah Penn, projectwet@dnr.ga.gov, 470-524-0617